## AutoCount Accounting Common FAQ

**1.** I used to have 2 decimal points for my Quantity and I've check my settings it's set to 2 decimal points for Quantity. However sometimes I do not see any decimal points for my item's Quantity after keying in?

Starting from version 1.8.12, our system had enhanced the decimal point feature to have different type of presentation. This type of presentation can be triggered under menu  $\rightarrow$  Tools  $\rightarrow$  Options  $\rightarrow$  General  $\rightarrow$  Decimals  $\rightarrow$  Tick or untick on the checkbox "Display Fixed Size Decimal" for respective type of figure.

| Options                                                                                                    | ×                                                                                                    |
|----------------------------------------------------------------------------------------------------|----------------------------------------------------------------------------------------------------|
| Category General Category General General Category General Category Genera | Quantity Decimal:     2       Sales Unit Price Decimal:     2       D splay fixed starting       D splay fixed starting                                                                                                    |
| Account Code Format  Account Code Format  Miscellaneous  Goods and Services Tax  Mitholding Tax  Mitholding Ta | Percentage Decimal:       2                                                                                                    |
| Stock                                                                                                    | Rounding Method         Image: Standard Rounding when rounding number         The value is rounded to the nearest even number. Also known as "Gaussian rounding". (This rounding method is provided for backward compatible, you should not use it.)         Image: Use Standard Rounding when rounding number         The value is rounded to the nearest number .         OK |

## Examples of figure presentation in AutoCount:

| Figure  | <b>Decimals Setting</b> | No Tick Display Fixed Size | Tick Display Fixed Size     |
|---------|-------------------------|----------------------------|-----------------------------|
| 10.00   | 2                       | 10                         | 10.00                       |
| 3.6840  | 4                       | 3.684                      | 3.6840                      |
| 55.6048 | 4                       | 55.6048                    | 55.6048                     |
| 8.4532  | 2                       | 8.45 (Round to 2 Decimal)  | 8.45 (Round to 2 Decimal)   |
| 6.12395 | 4                       | 6.124 (Round to 4 Decimal) | 6.1240 (Round to 4 Decimal) |

If you prefer the old version AutoCount presentation, may just tick the "Display Fixed Size Decimal" for all the type of decimal at the settings.

2. Why in my Invoice the Show Instant Info's Price History is blank? I remember I had transaction for this item.

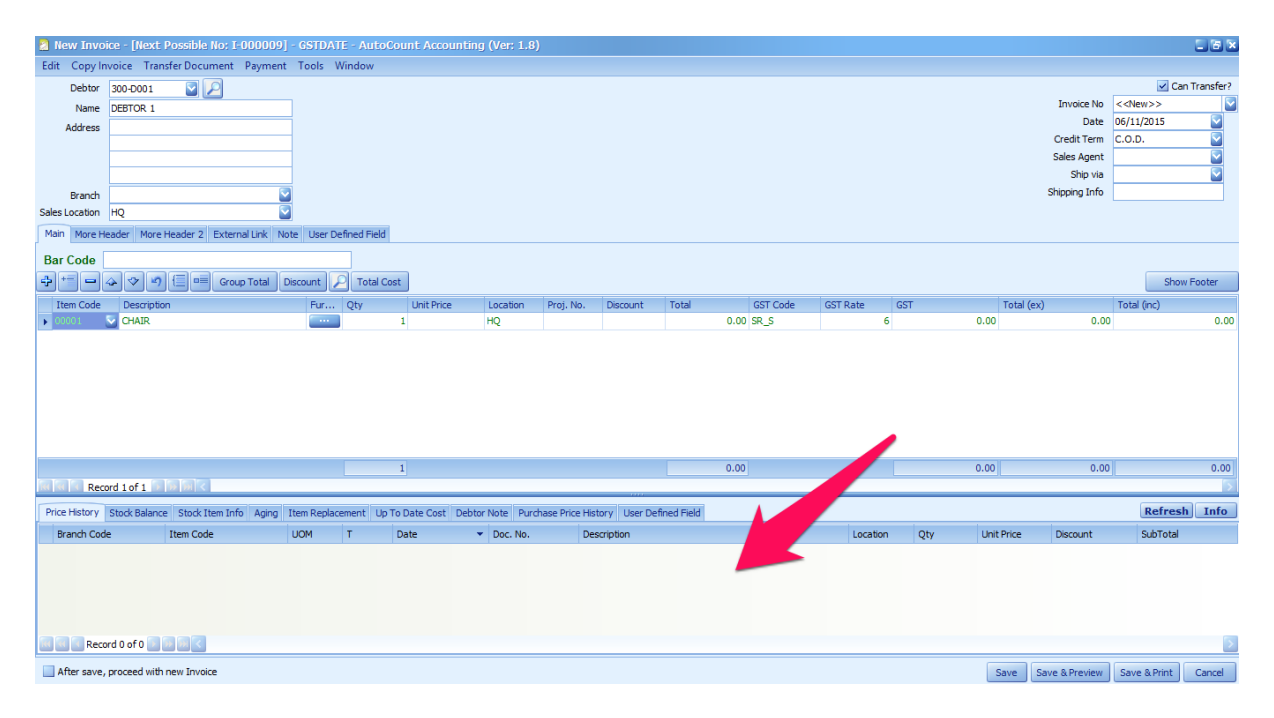

In order to show the Price History, you can just right click on the blank area of the Price History  $\rightarrow$ Price History Setting. Make sure you had ticked the Show Sales Price History or Purchase Price History and select the document required.

| Price History Settings                                                                                                    | ×            |
|----------------------------------------------------------------------------------------------------|--------------|
| Filter by Date: No filter                                                                                                    | OK<br>Cancel |
| <ul> <li>✓ Quotation (QT)</li> <li>✓ Cancel S/O (XS)</li> <li>✓ Sales Order (SO)</li> <li>✓ Delivery Return (DR)</li> <li>✓ Delivery Order (DO)</li> <li>✓ Invoice (IV)</li> <li>✓ Cash Sale (CS)</li> <li>✓ Credit Note (CN)</li> <li>✓ Debit Note (DN)</li> </ul> |              |
| Show Purchase Price History                                                                                                    |              |
| <ul> <li>Request Quotation (RQ)</li> <li>Goods Return (GT)</li> <li>Purchase Order (PO)</li> <li>Goods Received (GR)</li> <li>Purchase Invoice (PI)</li> <li>Cash Purchase (CP)</li> <li>Purchase Return (PR)</li> <li>Cancel P/O (XP)</li> </ul>                   |              |

| 🙎 New Invo                                               | New Invoice - [Next Possible No; 1:000009] - GSTDATE - AutoCount Accounting (Ver; 1.8) |                |           |                 |                              |                 |             |             |            |          |     |            |                |                   |             |
|----------------------------------------------------------|----------------------------------------------------------------------------------------|----------------|-----------|-----------------|------------------------------|-----------------|-------------|-------------|------------|----------|-----|------------|----------------|-------------------|-------------|
| Edit Copy Ir                                             | nvoice Transfer Document Pa                                                            | ayment Tools   | Window    |                 |                              |                 |             |             |            |          |     |            |                |                   |             |
| Debtor                                                   | 300-D001 🔽 🔎                                                                           |                |           |                 |                              |                 |             |             |            |          |     |            |                | 🖌 Ca              | n Transfer? |
| Name                                                     | DEBTOR 1                                                                               |                |           |                 |                              |                 |             |             |            |          |     |            | Invoice No     | < <new>&gt;</new> |             |
| Address                                                  |                                                                                        |                |           |                 |                              |                 |             |             |            |          |     |            | Date           | 06/11/2015        |             |
|                                                          | Credit Term C.O.D.                                                                     |                |           |                 |                              |                 |             |             |            |          |     |            |                |                   |             |
|                                                          | Sales Agent                                                                            |                |           |                 |                              |                 |             |             |            |          |     |            |                |                   |             |
|                                                          | Ship via 🖸                                                                             |                |           |                 |                              |                 |             |             |            |          |     |            |                |                   |             |
| Branch                                                   |                                                                                        | 2              |           |                 |                              |                 |             |             |            |          |     |            | Shipping Info  |                   |             |
| Sales Location                                           | HQ                                                                                     |                |           |                 |                              |                 |             |             |            |          |     |            |                |                   |             |
| Main More H                                              | Main More Header 2 External Link Note User Defined Field                               |                |           |                 |                              |                 |             |             |            |          |     |            |                |                   |             |
| Bar Code                                                 |                                                                                        |                |           |                 |                              |                 |             |             |            |          |     |            |                |                   |             |
| 4 += -                                                   | 🕹 🇇 🍯 🗐 Group T                                                                        | otal Discount  | P Total   | Cost            |                              |                 |             |             |            |          |     |            |                | Show              | v Footer    |
| Item Code                                                | Description                                                                            | Fur.           | Qty       | Unit Price      | Location                     | Proj. No.       | Discount    | Total       | GST Code   | GST Rate | GST | Total (e   | ex)            | Total (inc)       |             |
| 00001                                                    | CHAIR                                                                                  |                |           | 1               | 50.00 HQ 💟                   |                 |             |             | 50.00 SR_S | 6        |     | 3.00       | 50.00          |                   | 53.00       |
|                                                          |                                                                                        |                |           |                 |                              |                 |             |             |            |          |     |            |                |                   |             |
|                                                          |                                                                                        |                |           | 1               |                              |                 |             |             | 50.00      |          |     | 3.00       | 50.00          |                   | 53.00       |
| in in in Rec                                             | ord 1 of 1 is in in i                                                                  |                |           |                 |                              |                 |             | -           |            |          |     | ji.        |                | 1                 | 5           |
| Price History                                            | Stock Balance Stock Item Info                                                          | Aging Item Rep | acement U | Ip To Date Cost | Debtor Note Purch            | ase Price Histo | ory User De | fined Field |            |          |     |            |                | Refres            | h Info      |
| Branch Coo                                               | de Item Code                                                                           | UOM            | т         | Date            | <ul> <li>Doc. No.</li> </ul> | Descrip         | otion       |             |            | Location | Qty | Unit Price | Discount       | SubTotal          | <u> </u>    |
|                                                          | 00001                                                                                  | UNIT           | CS        | 27/10/2015      | CS-000001                    | CHAIR           |             |             |            | HQ       |     | 10.00      |                |                   | 10.00       |
|                                                          | 00001                                                                                  | UNIT           | IV        | 21/10/2015      | I-000004                     | CHAIR           |             |             |            | HQ       |     | 10.00      |                |                   | 10.00       |
|                                                          | 00001                                                                                  | UNIT           | IV        | 20/10/2015      | I-000003                     | CHAIR           |             |             |            | HQ       |     | 10.00      |                |                   | 10.00 =     |
|                                                          | 00001                                                                                  | UNIT           | IV        | 20/10/2015      | I-000002                     | CHAIR           |             |             |            | HQ       |     | 20.00      |                |                   | 20.00       |
| 00001 UNIT IV 20/10/2015 I-000001 CHAIR HQ 1 30.00 30.00 |                                                                                        |                |           |                 |                              |                 |             |             |            |          |     |            |                |                   |             |
| Rec                                                      | Record 1 of 6 2 1 1 1                                                                  |                |           |                 |                              |                 |             |             |            |          |     |            |                |                   |             |
| After save                                               | , proceed with new Invoice                                                             |                |           |                 |                              |                 |             |             |            |          |     | Save       | Save & Preview | Save & Print      | Cancel      |

3. Why when I try to create transactions it will prompt me an error when I select my date in year 2016? Do I need to update my AutoCount license to create 2016 transactions?

| 🙎 New Invo     | ice - [Next Possible No: I-C | 000009] - G  | STDATE - A   | \utoCoun   | t Accounti | ng (Ver: 1.8) |            |         |       |       |               |                |                     |               |                      | _ 6 ×     |
|----------------|------------------------------|--------------|--------------|------------|------------|---------------|------------|---------|-------|-------|---------------|----------------|---------------------|---------------|----------------------|-----------|
| Edit Copy In   | voice Transfer Document      | Payment To   | ols Windo    | w          |            |               |            |         |       |       |               |                |                     |               |                      |           |
| Debtor         | 300-D001 🔽 🔎                 |              |              |            |            |               |            |         |       |       |               |                |                     |               | 🗹 Can                | Transfer? |
| Name           | DEBTOR 1                     |              |              |            |            |               |            |         |       |       |               |                |                     | Invoice No    | < <new>&gt;</new>    |           |
| Address        |                              |              |              |            |            |               |            |         |       |       |               |                |                     | Date          | 3 03/01/ <u>2016</u> |           |
|                |                              |              |              |            |            |               |            |         |       |       |               |                |                     | Credit Term   | C.O.D.               |           |
|                |                              |              |              |            |            |               |            |         |       |       | Valid documen | t date is betv | ween 01/01/2015 and | 31/12/2015.   |                      |           |
|                |                              |              |              |            |            |               |            |         |       |       |               |                |                     | Ship via      |                      |           |
| Branch         |                              | 2            |              |            |            |               |            |         |       |       |               |                |                     | Shipping Info |                      |           |
| Sales Location | HQ                           |              |              |            |            |               |            |         |       |       |               |                |                     |               |                      |           |
| Main More H    | eader More Header 2 Externa  | al Link Note | User Defined | Field      |            |               |            |         |       |       |               |                |                     |               |                      |           |
| Bar Code       |                              |              |              |            |            |               |            |         |       |       |               |                |                     |               |                      |           |
| + + =          | 🛧 🗇 🧐 🗐 🖬 Group              |              | int 🔎        |            |            |               |            |         |       |       |               |                |                     |               | Show Ins             | tant Info |
| Item C         | Description                  | F UOM        | Batch        | Location P | roj Qty    | Unit Pric     | e Discount | t Total | UDF01 | UDF02 | GST Code      | GST Rate       | GST                 | Total (ex)    | Total (inc)          |           |
|                |                              |              |              |            |            |               |            |         |       |       |               |                |                     |               |                      |           |
|                |                              |              |              |            |            |               |            |         |       |       |               |                |                     |               |                      |           |
|                |                              |              |              |            |            |               |            |         |       |       |               |                |                     |               |                      |           |

No, this is not related to AutoCount license issue. This is because your account book had not created the fiscal year for 2016. In such situation, you can go to Tools  $\rightarrow$  Manage Fiscal Year  $\rightarrow$  New Next Fiscal Year. A new year will appear after you click on this button and now you can proceed to create transactions for year 2016.

| 💈 Manage Fiscal Year    |                |                  |                      | ×                             |
|-------------------------|----------------|------------------|----------------------|-------------------------------|
| Fiscal Year Name        | Start Date 🔺   | End Date         | Current Year         | New Previous Fiscal Vear      |
| Fiscal Year 2015        | 01/01/2015     | 31/12/2015       | ✓                    | INCW FIEVIOUS FISCAL TEAL     |
|                         |                |                  |                      | New Next Fiscal Year          |
|                         |                |                  |                      | Edit Fiscal Year              |
|                         |                |                  |                      | Delete Fiscal Year            |
|                         |                |                  |                      | Manage Period Lock            |
|                         |                |                  |                      | Close                         |
|                         |                |                  |                      |                               |
|                         |                |                  |                      |                               |
| Actual Data Start Date: | Lock Opening E | Balance          |                      |                               |
| 01/01/2015 💟            | Can Direct     | Edit Debtor/Cre  | ditor Opening Bala   | nce                           |
| Change                  | Reset Debto    | or/Creditor Oper | ning Balance to zero | D                             |
|                         | Update Debt    | tor/Creditor Ope | ning Balance from    | Past A/R and A/P Transactions |
|                         | Update La      | st Month Year-T  | o-Date Balance fro   | om A/R and A/P Transactions   |

4. My account's staffs always forget to key in the document date accordingly. This causes them often need to edit check back the entries and edit the date to the correct date. Is there any function like making the date field blank or something to force them key in the date?

Yes there is a function where AutoCount will set the date field to an invalid date and force users to key in the appropriate date when creating transactions. To enable this function, you can go to Tools  $\rightarrow$  Options  $\rightarrow$  General  $\rightarrow$  Application Settings  $\rightarrow$  Tick Set New Document Date to Maximum Value in all G/L, A/R, A/P Edit.

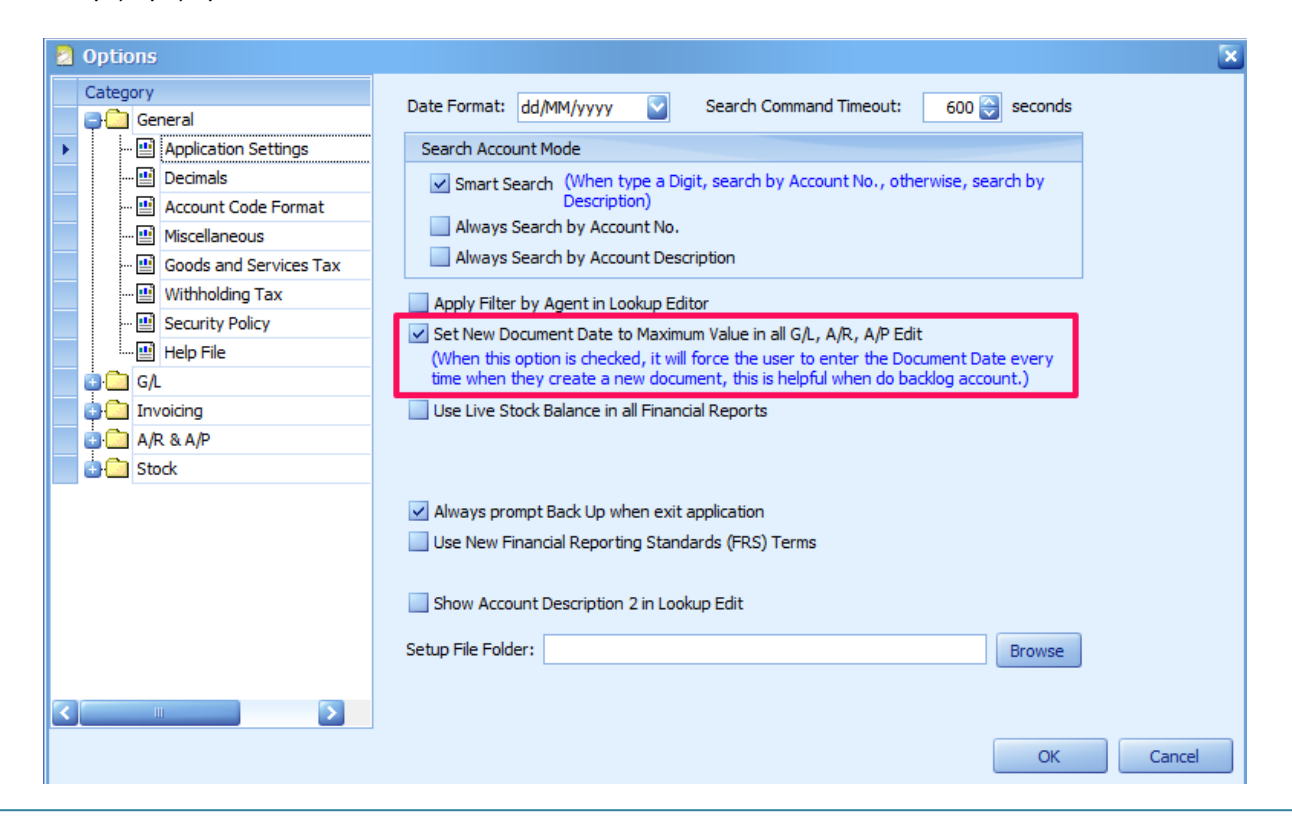

5. I have an invoice with many items and I had key halfway and wish to continue later on. Is there any temporary save function available?

Yes, you can temporary save the invoice at the top Menu  $\rightarrow$  Edit  $\rightarrow$  Save in K.I.V Folder. When you next login into AutoCount, a message will be prompt reminding you that there is item in K.I.V Folder, do you want to open it or you can access Tools  $\rightarrow$  Open K.I.V Folder to access them.

6. Sometimes when I knock off my invoices it prompts me a message "Knock off date does not on or after payment and document date. Do you like to continue?" Can I know what causes this and what should I do?

| 🙎 Edit A/R                  | Receive Payment - [O | R-000026] - `        | Testing1.8 ·         | - AutoCount    | Accountin  | ng (Ver: 1.8)        |                    |                       |                   |              |                    |            |                  |            |               | LBX      |
|-----------------------------|----------------------|----------------------|----------------------|----------------|------------|----------------------|--------------------|-----------------------|-------------------|--------------|--------------------|------------|------------------|------------|---------------|----------|
| Edit Copy Pa                | ayment View Windov   | v                    |                      |                |            |                      |                    |                       |                   |              |                    |            |                  |            |               |          |
| Debtor :                    | 000-B001 🔛           | Payment              | 's Currency :        | MYR            | Debto      | or's Currency : MYR  |                    |                       |                   |              |                    |            |                  |            |               |          |
| Project No. :               |                      |                      |                      |                |            |                      |                    |                       |                   |              |                    |            |                  |            |               |          |
| Department No               | p. :                 |                      |                      |                |            |                      |                    |                       |                   |              |                    |            |                  |            |               |          |
|                             |                      |                      |                      |                |            |                      |                    |                       |                   |              |                    |            |                  |            |               |          |
| Main Extern                 | Man Estematiks Not   |                      |                      |                |            |                      |                    |                       |                   |              |                    |            |                  |            |               |          |
| Paid By :                   | BRANCH DEBTOR        |                      |                      |                |            |                      |                    |                       |                   |              |                    |            | Official Receipt | No.: OF    | R-000026      |          |
| Description :               |                      |                      |                      |                |            |                      |                    |                       |                   |              |                    |            | Date :           | 03         | J/09/2015     |          |
| 4 *** -                     | 4 🕈 🎝                |                      |                      |                |            |                      |                    |                       |                   |              |                    |            | 2nd Receipt No   | ).: TE     | ST SCRIPT     |          |
| Payment N                   | fethod Chequ         | ue No.               | Payment Amo          | ount           | Bank Charg | e To Bar             | k Rate             | Bank Charge Tax       | Bank Charg        | ge Tax       | Bank Charge Bill N | Payment By | Is RCH           | Q          | RCHQ Date     | 2        |
| <ul> <li>Aliance</li> </ul> | S                    |                      |                      | 106.00         |            | 0.00                 |                    | 1                     |                   | 0.00         |                    |            |                  |            |               |          |
|                             |                      |                      |                      |                |            |                      |                    |                       |                   |              |                    |            |                  |            |               |          |
|                             |                      |                      |                      |                | AutoCoun   | t Accounting         |                    |                       |                   |              |                    |            |                  |            |               |          |
|                             |                      | Bank Act<br>RM 70.00 | count Balance :<br>) | for Aliance as | 6 Kn       | ock off date does no | t on or after pave | ment and document o   | late. Do vou like | to continue? |                    |            |                  | Amoun      |               | 106.00   |
|                             |                      |                      |                      |                | (N         | ote: Its may cause G | report and ARA     | P report inconsistent | .)                |              |                    |            | Unappli          | ied Amount | #             | 0.00     |
| Туре                        | Date 🔺               | No.                  | 0                    | irg. Amt.      |            |                      | Yes                | No                    |                   |              | Pay                |            |                  | Ki         | nock Off Date | 2        |
| ▶ RI                        | 24/09/2014           | abc                  |                      |                |            |                      |                    |                       |                   |              | 0.00               |            | 0                | .00        |               |          |
| RI                          | 27/11/2014           | test package         |                      |                | 52.60      |                      | 52.60              |                       |                   |              | 0.00               |            | 0                | .00        |               |          |
| RI                          | 02/05/2015           | creditterm           |                      |                | 1.00       |                      | 1.00               |                       |                   |              | 0.00               |            | 0                | .00        |               |          |
| RI                          | 07/05/2015           | 1-000090             |                      |                | 47.70      |                      | 47.70              |                       |                   |              | 0.00               |            | 0                | .00        |               |          |
| RI<br>DT                    | 01/09/2015           | 1-000093             |                      |                | 212.00     | 2                    | 0.00               |                       |                   |              | 0.00               |            | 106              | .00 🕑 3    | ./08/2015     |          |
| RT RT                       | 16/11/2015           | image                |                      |                | 3 163 80   | 3,                   | 63.80              |                       |                   |              | 0.00               |            | 0                | 00         |               |          |
|                             | 10/11/2010           | mage                 |                      |                | 5,255,655  |                      |                    |                       |                   |              | 0.00               |            |                  |            |               |          |
|                             |                      |                      |                      |                |            |                      |                    |                       |                   |              |                    |            |                  |            |               |          |
|                             |                      |                      |                      |                |            |                      |                    |                       |                   |              |                    |            |                  |            |               |          |
|                             |                      |                      |                      |                |            |                      |                    |                       |                   |              |                    |            |                  |            |               |          |
|                             |                      |                      |                      |                |            |                      |                    |                       |                   |              |                    |            |                  |            |               |          |
|                             |                      |                      |                      |                |            |                      |                    |                       |                   |              |                    |            |                  |            |               |          |
| Rei                         | cord 1 of 7 🕨 😥 🔣 <  |                      |                      |                |            |                      |                    |                       |                   |              |                    |            |                  |            |               |          |
|                             |                      |                      |                      |                |            |                      |                    |                       |                   |              |                    | Save Si    | ave & Preview    | Save &     | Print         | Cancel   |
|                             |                      |                      |                      |                |            |                      |                    |                       |                   |              |                    | 3          | are dritevient   | ouve or    |               | Con reco |

This is mainly because your knock off date is earlier than your AR Payment Date or Invoice Date (the one that you attempt to knock off). Logically thinking, you cannot knock off an invoice if the invoice or payment is not created yet, so your knock off date by right should be on the same day or later than the AR Payment or Invoice date. In such situation, just make sure your knock off date is on the same date with your AR Payment / Invoice, whichever later and you can save without problem.

If you wish to prevent such situation to happen, AutoCount has an option to not allow Knock-off date to be earlier than your AR Payment and Invoice date. You can go to Tools  $\rightarrow$  Options  $\rightarrow$  AR & AP  $\rightarrow$  Aging and Statement  $\rightarrow$  Tick on the checkbox "Knock off Date must Greater than or Equal to Document Date".

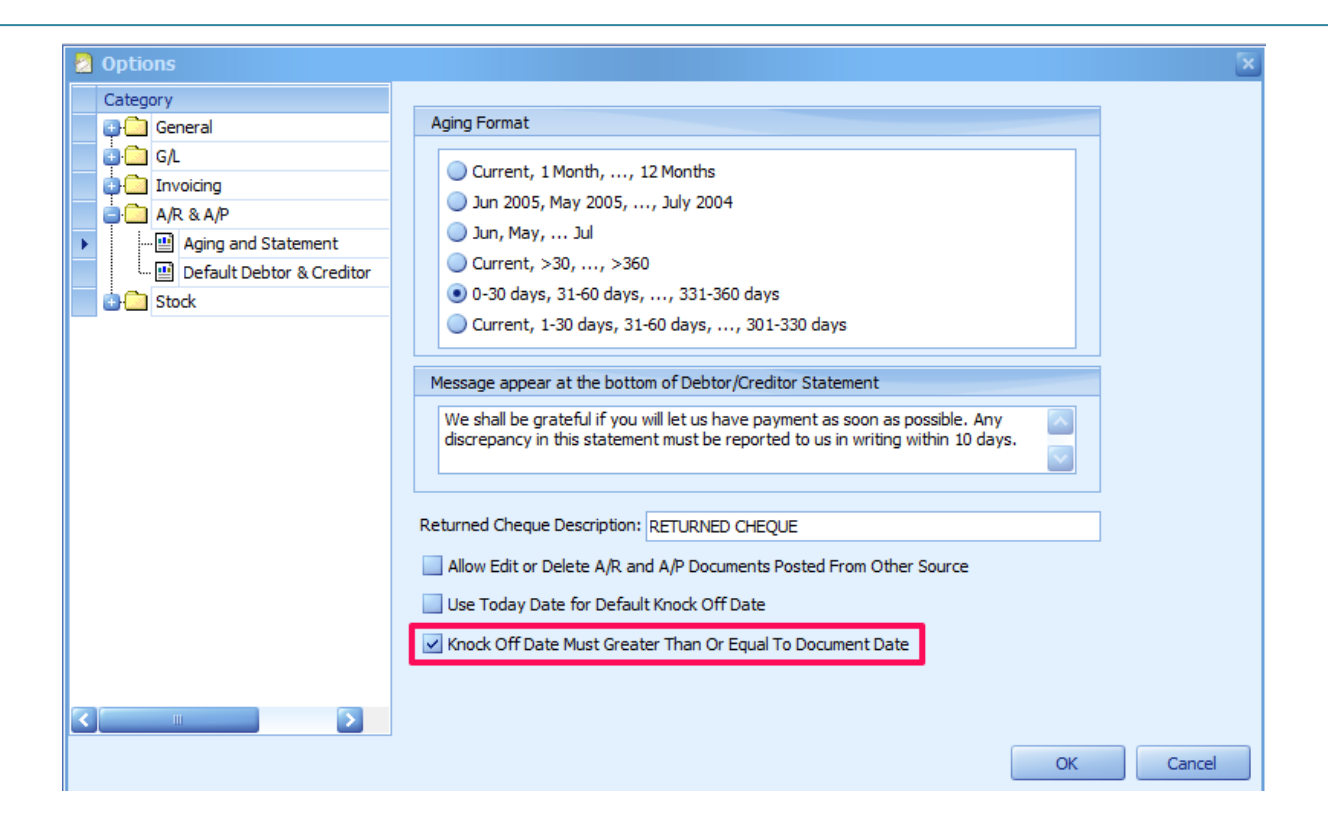

7. I understand that in AutoCount, Sales and Purchase transactions are being posted to my accounts automatically (AR and AP). But due to company policy, our account's department will like to double check all the transactions first before it is being posted into accounts. Is this possible in AutoCount?

Yes, this is possible. You can go to Tools  $\rightarrow$  Options  $\rightarrow$  Invoicing  $\rightarrow$  Document Control 2  $\rightarrow$  Untick Always post to G/L. By unticking this option, all your Sales and Purchases transactions will not post to your accounts automatically. You will need to post them manually after checking.

| 2 Options                                                                                                    | ×                                                                                                    |
|----------------------------------------------------------------------------------------------------|----------------------------------------------------------------------------------------------------|
| Category<br>General<br>G/L<br>G/L<br>Huto Price<br>Bonus Point<br>Customize Invoicing<br>Customize Invoicing 2<br>Customize Invoicing 2<br>Customize Invoic | Always Post To G/L Always Post To Stock Can Edit Unit Price Can Edit Documents/Items that were transumation Show Summary Footer Can Edit Post To G/L Can Edit Post To Stock |

In order to post transactions into your accounts, go to your Sales  $\rightarrow$  Invoice  $\rightarrow$  Top menu "Others"  $\rightarrow$  Post to G/L. It will prompt you a new window with all the Invoices that you had not posted to your account. You just need to tick on the Invoices you wish to post and click Post to G/L.

| 🙎 Post To G/      | L                                    |                                   |                                 |                 |         |       |             | 26                         | X |
|-------------------|--------------------------------------|-----------------------------------|---------------------------------|-----------------|---------|-------|-------------|----------------------------|---|
| Post To           | G/L                                  |                                   |                                 |                 |         |       |             |                            |   |
| Hint: This func   | tion will allow to edit the Accour   | t No. and re-post those records r | not yet posted to G/L.          |                 |         |       |             |                            | _ |
|                   |                                      |                                   |                                 |                 |         |       |             |                            |   |
| Search Res        | sult                                 | 1Tick                             | <b>ZINVOIC</b>                  | es that         | VOII W  | antt  | o post      |                            |   |
| Check Al          | Uncheck All Uncheck All in Selection |                                   |                                 |                 |         |       |             |                            |   |
| Drag a column     | heade oy that c                      | olumn                             |                                 |                 |         |       |             |                            |   |
| ToBeUpdate        | ament No.                            | Document Date                     | <ul> <li>Debtor Code</li> </ul> | Debtor Name     | Agent   | Total | Net Total   | Cancelled                  |   |
| •                 | 1-000004                             | 21/10/2015                        | 300-D001                        | DEBTOR 1        |         |       | 60.00       | 60.00                      |   |
|                   | I-000003                             | 20/10/2015                        | 300-D001                        | DEBTOR 1        |         |       | 10.00       | 10.00                      |   |
|                   |                                      |                                   |                                 |                 |         |       |             |                            |   |
|                   |                                      |                                   |                                 |                 |         |       |             |                            | _ |
| Recor             | d 1 of 2 💽 🔛 💹 🤇                     |                                   |                                 | Detell Descende |         |       |             |                            | > |
| These Code        | Description                          | 01-1                              | UniOries                        | Detail Records  | O.A.T.M |       | Annual Ma   | Assessment Descention from |   |
| Tell Code ► 00001 | CHAIR                                | Quy                               | Unitence                        | IO.01           | 0.00    | 10.00 | Account No. | SALES                      |   |
| ÷ 00002           | TABLE                                |                                   | 1                               | 50.00           |         |       |             | SALES                      |   |
|                   |                                      |                                   |                                 | <b>Z</b> . U    | FIICK P | OSL   | IO G/L      |                            |   |
|                   |                                      |                                   |                                 |                 |         |       |             |                            |   |
|                   |                                      |                                   |                                 |                 |         |       |             |                            |   |
|                   |                                      |                                   |                                 |                 |         |       |             |                            |   |
|                   |                                      |                                   |                                 |                 |         |       |             |                            |   |
|                   |                                      |                                   |                                 |                 |         |       |             |                            |   |
| Recor             | d 1 of 2 🕩 🕨 🕅 🤇                     |                                   |                                 |                 |         |       |             |                            | > |
|                   |                                      |                                   |                                 |                 |         |       | Defrech Do  | st To GA                   |   |
|                   |                                      |                                   |                                 |                 |         |       | Pu          | close                      |   |

8. When I'm doing ARAP Contra, upon save it prompt me an error "TempAccNo is empty". What can I do now?

| 💈 New Conti                                              | ra - [Next Pos                                   | ssible No: JV  | /-000011] - 3 | IS SDN BHD - Auto   | oCount Acco   | unting (Ver: 1 | .8)               |               |
|----------------------------------------------------------|--------------------------------------------------|----------------|---------------|---------------------|---------------|----------------|-------------------|---------------|
| Edit Copy Co                                             | ontra View V                                     | Window         |               |                     |               |                |                   |               |
| Debtor :<br>Creditor :<br>Journal Type :<br>Main Externa | 300-D001<br>400-C001<br>GENERAL<br>al Links Note |                | roject No. :  |                     | Ref. No       | . 2 :          |                   |               |
| Ref. :                                                   |                                                  |                |               |                     |               | Contra No. :   | < <new>&gt;</new> |               |
| Contra Amt :                                             |                                                  | 50.00          |               |                     |               | Date :         | 27/11/2015        |               |
|                                                          |                                                  |                |               |                     |               |                |                   |               |
| Knock-off A/R                                            | Invoices / Debit                                 | t Notes D      | DEB AutoCou   | unt Accounting      | ×             | Unapplie       | d Amount :        | 0.00          |
| Туре                                                     | Date 🔷                                           | No.            |               |                     |               | Pay            |                   | Knock Off D 🞑 |
| RI                                                       | 31/12/2014                                       | I-000005       |               | TempAccNo is empty. | (Contra[711]) | 00             | 0.00              | =             |
| RI                                                       | 20/10/2015                                       | I-000001       |               |                     |               | 80             | 0.00              |               |
| ▶ RI                                                     | 20/10/2015                                       | I-000002       |               | UK                  |               | 20             | 50.00 🗸           | 27/11/2015    |
|                                                          | 04/11/2015                                       | 1-000006       |               |                     |               | 00             | 0.00              |               |
| Knock-off A/P                                            | Invoices / Debit                                 | Notes CR       | REDITOR 1     |                     |               | Unapplie       | ed Amount :       | 0.00          |
| Туре                                                     | Date 🔺                                           | No.            | Supplier No.  | Org. Amt.           | Outstanding   | Pay            |                   | Knock Off     |
| PB                                                       | 19/11/2015                                       | PI-000003      |               | 130.00              |               | 0.00           | 50.00             | ✓ 27/11/2015  |
|                                                          |                                                  |                |               |                     |               |                |                   |               |
| Description :                                            |                                                  |                |               |                     |               |                |                   |               |
| After save,                                              | proceed with ne                                  | w contra recor | d             | Sa                  | ave Save      | & Preview      | Save & Print      | Cancel        |

This is because you did not set a temporary code for contra. In AutoCount, we will use a temporary account to pass the amount around to contra the invoices. In the end this temporary account should be empty. You can set temporary account under Tools  $\rightarrow$  Options  $\rightarrow$  G/L  $\rightarrow$  Default Accounts  $\rightarrow$  Set A/R & A/P Contra Temporary Account.

| 2 Options        |   |                                              | ×         |  |  |  |  |  |
|------------------|---|----------------------------------------------|-----------|--|--|--|--|--|
| Category         |   | Name                                         | Value     |  |  |  |  |  |
| 🔁 🔁 General      | _ | Sale Account                                 | 500-0000  |  |  |  |  |  |
| Ģ.⊆ G.L          |   | Cash Sale Account                            | 500-1000  |  |  |  |  |  |
| Default Accounts | - | Sale Return Account                          | 510-0000  |  |  |  |  |  |
| Default Journals | - | Sale Discount Account                        | 520-0000  |  |  |  |  |  |
| G/L Posting      | - | Purchase Account                             | 610-0000  |  |  |  |  |  |
|                  | - | Purchase Return Account                      | 612-0000  |  |  |  |  |  |
|                  |   | Purchase Discount Account                    | 610-0000  |  |  |  |  |  |
| Stock            |   | A/R Forfeited Account                        |           |  |  |  |  |  |
|                  |   | A/P Forfeited Account                        |           |  |  |  |  |  |
|                  |   | Balance Stock Account for Live Stock Balance |           |  |  |  |  |  |
|                  | ► | A/R & A/P Contra Temporary Account           | 490-0000  |  |  |  |  |  |
|                  |   | 5 Cents Rounding Adjustment Account          |           |  |  |  |  |  |
|                  |   |                                              |           |  |  |  |  |  |
|                  | H | 🕙 💽 Record 11 of 12 💽 🕑 🕅 <                  |           |  |  |  |  |  |
|                  |   |                                              | OK Cancel |  |  |  |  |  |

Alternatively you can also set during creating the transaction as well. Under AR AP Contra entry, on top of the menu there is a bar Edit  $\rightarrow$  Set Temporary Account.

| 🙎 Edit  | : Contra - [JV-000001] - JS SDN BH       | D - AutoCount Accour | iting (Ver: 1.8) |            |             |                     | . a x               |
|---------|------------------------------------------|----------------------|------------------|------------|-------------|---------------------|---------------------|
| Edit    | Copy Contra View Window                  |                      |                  |            |             |                     |                     |
| 0       | Copy Whole Document To Clipboard         |                      |                  |            |             |                     |                     |
| P       | aste Whole Document From Clipboard       |                      |                  |            |             |                     |                     |
|         | Indo                                     | _h:                  |                  |            |             |                     |                     |
|         | Jia MPH Januar                           |                      | Ref. No. 2 :     |            |             |                     |                     |
|         | dit WKO items                            |                      |                  |            |             |                     |                     |
| 5       | et Temporary Account                     |                      |                  |            |             | Contra No. :        | JV-000001           |
| S       | ave in K.I.V Folder                      |                      |                  |            |             | Date :              | 21/10/2015          |
|         |                                          |                      |                  |            |             |                     |                     |
| Knoc    | c-off A/R Invoices / Debit Notes DEB C   | R 1                  |                  |            |             | Unapplied           | i Amount : 0.00     |
| Ту      | De Date                                  | ▲ No.                |                  | Org. Amt.  | Outstanding | Pay                 | Knock Off Date      |
| RI      | 31/12/2014                               | 1-000005             |                  | 12,345.00  | 11,845.00   | 500.00 🗸            | 21/10/2015          |
| RI      | 20/10/2015                               | I-000001             | -                | 31.80      | 31.80       | 0.00                |                     |
| RI      | 20/10/2015                               | I-000002             |                  | 74.20      | 74.20       | 0.00                |                     |
| RI      | 04/11/2015                               | I-000006             |                  | 106.00     | 6.00        | 0.00                |                     |
| RI      | 06/11/2015                               | I-000008             |                  | 10.00      | 10.00       | 0.00                |                     |
| RD      | 19/11/2015                               | DN-000001            |                  | 75.00      | 75.00       | 0.00                |                     |
| RI      | 30/11/2015                               | test discount        |                  | 90.00      | 90.00       | 0.00                |                     |
|         |                                          |                      |                  |            |             |                     |                     |
| -       |                                          |                      |                  |            |             |                     |                     |
| Knoc    | c-off A/P Invoices / Debit Notes CREDITO | DR 1                 |                  |            |             | Unapplied           | J Amount : 0.00     |
| Ту      | Date Date                                | ▲ No.                | Supplier No.     | Org. Amt.  | Outstanding | Pay                 | Knock Off Date      |
| PB      | 20/10/2015                               | PI-000001            | PI-101010        | 100,500.00 | 0.0         | 0 500.00            | 21/10/2015          |
| PB      | 19/11/2015                               | PI-000003            |                  | 130.00     | 50.0        | 0 0.00              |                     |
|         |                                          |                      |                  |            |             |                     |                     |
|         |                                          |                      |                  |            |             |                     |                     |
|         |                                          |                      |                  |            |             |                     |                     |
|         |                                          |                      |                  |            |             |                     |                     |
|         |                                          |                      |                  |            |             |                     |                     |
|         |                                          |                      |                  |            |             |                     |                     |
| L       |                                          |                      |                  |            |             |                     |                     |
| Descrip | otion :                                  |                      |                  |            |             |                     |                     |
|         |                                          |                      |                  |            |             | Save Save & Preview | Save & Print Cancel |
|         |                                          |                      |                  |            |             | Jave Jave dereview  | Carles              |

If you are worrying about the double entry, you can always click on top of the menu  $\rightarrow$  View  $\rightarrow$  View Posting Details to see how AutoCount did the double entry for this Contra.

9. Sometimes when I open too many windows or entry in my AutoCount Accounting, I often get a message that says I am attempting to open more than 10 windows and could face Out of Memory error. I had a powerful computer and I find this very troublesome to dick "YES" every single time. How can I disable this message box?

|     | Credit Note - Te        | sting1.8 - Auto      | Count Accounti       | ng (Ver: 1.8)     | (Rev: 133)                                                       |                                                                             |                                                                    |                                                                                                    |                       |                                  |           |       |            |          |                           |
|-----|-------------------------|----------------------|----------------------|-------------------|------------------------------------------------------------------|-----------------------------------------------------------------------------|--------------------------------------------------------------------|----------------------------------------------------------------------------------------------------|-----------------------|----------------------------------|-----------|-------|------------|----------|---------------------------|
| Fil | e G/L A/R A/P           | Inquiry Stock Sal    | les Purchase Bor     | nus Point Busir   | ness Flow Point of S                                             | Sale General Ma                                                             | intenance Tool                                                     | s GST Windo                                                                                            | w Help Repor          | t Others                         |           |       |            |          |                           |
|     | Credit Note             |                      |                      |                   |                                                                  |                                                                             |                                                                    |                                                                                                    |                       |                                  |           |       |            |          | 2                         |
| Hii | nt: In this credit no   | ote window, you o    | can create, modify   | /, or delete cre  | dit note for your c                                              | ustomer.                                                                    |                                                                    |                                                                                                    |                       |                                  |           |       |            |          |                           |
|     |                         |                      |                      |                   |                                                                  |                                                                             |                                                                    |                                                                                                    |                       |                                  |           |       |            |          |                           |
|     | You can:                |                      |                      |                   |                                                                  |                                                                             |                                                                    |                                                                                                    |                       |                                  |           |       |            |          |                           |
|     | Create a new Cr         | edit Note            | Find Credit Note     |                   | Print Credit Note                                                | Listing                                                                     |                                                                    |                                                                                                    |                       |                                  |           |       |            |          |                           |
| 0   | r you can show a list ( | of Credit Note, then | find your Credit Not | e and apply the a | action on it.                                                    |                                                                             |                                                                    |                                                                                                    |                       |                                  |           |       |            |          |                           |
| ſ   | Edit View               | Preview              | Print Delet          | e Refresh         |                                                                  |                                                                             |                                                                    |                                                                                                    |                       |                                  |           |       |            | ~        | Show this grid at startup |
| Ē   | Drag a column hoa       | dar bara ta arour    |                      |                   |                                                                  |                                                                             |                                                                    |                                                                                                    |                       |                                  |           |       |            |          |                           |
|     | orag a column nea       | der here to group    | p by that column     |                   |                                                                  |                                                                             |                                                                    |                                                                                                    |                       |                                  |           |       |            |          |                           |
|     | Doc. No.                | Date                 | Debtor Code          | Debtor Name       | Agent                                                            | Curr. Code                                                                  | Curr. Rate                                                         | Indusive?                                                                                              | Sub-Total (ex)        | GST 170.0                        | Local GST | Total | Local Tota | 2 159 90 | Cancelled                 |
|     | 1990                    | 02/04/2015           | 300-U001             | USD Company       | Too many windo                                                   | NS                                                                          |                                                                    |                                                                                                    |                       |                                  | 05.0      | 0 3,1 | 30.00      | 1.855.00 |                           |
|     |                         |                      |                      |                   | You have opened 10<br>(Note: Open to Ina<br>(Hint: You can alway | windows, which hi<br>vy windows can wy vy windows can we so thange the defa | as hit the default<br>lake you confused<br>ult maximum numi<br>Yes | 10 maximum win<br>and can easily of<br>non-<br>non-<br>non-<br>non-<br>no-<br>no-<br>no-<br>no-<br>no- | dows. Do you still do | wan to open this<br>error.)<br>) | window?   |       |            | 5.022.80 |                           |
|     | Record 1 o              | f 2 🕨 🕨 🕅 🤇          |                      |                   |                                                                  |                                                                             |                                                                    |                                                                                                    |                       |                                  | 200.0     | ×     |            | 57515.00 | 5                         |
|     |                         |                      |                      |                   |                                                                  |                                                                             |                                                                    |                                                                                                    |                       |                                  |           |       |            |          |                           |

There is no way to disable this message box to appear, however you can increase the number of windows that will trigger this message box. To change this setting, kindly go to Tools  $\rightarrow$  Current User Settings  $\rightarrow$  Application Form  $\rightarrow$  Set Maximum Windows.

|                                           | Current User Settings                 | × |  |  |  |  |  |  |  |
|-------------------------------------------|---------------------------------------|---|--|--|--|--|--|--|--|
|                                           | Application Forms                     |   |  |  |  |  |  |  |  |
|                                           | Maximum Windows:                      |   |  |  |  |  |  |  |  |
|                                           | Show in Task Bar                      |   |  |  |  |  |  |  |  |
|                                           | Auto-save Document                    |   |  |  |  |  |  |  |  |
| Enable Auto-Save Document                 |                                       |   |  |  |  |  |  |  |  |
|                                           | Auto-save document every 30 😜 seconds |   |  |  |  |  |  |  |  |
| ✓ Use Compression for auto-saved document |                                       |   |  |  |  |  |  |  |  |
|                                           | Report Designer                       |   |  |  |  |  |  |  |  |
|                                           | Snap to Grid Draw Grid                |   |  |  |  |  |  |  |  |
|                                           |                                       |   |  |  |  |  |  |  |  |
|                                           | Default Report Options                |   |  |  |  |  |  |  |  |
|                                           |                                       |   |  |  |  |  |  |  |  |
|                                           |                                       |   |  |  |  |  |  |  |  |
|                                           | OK                                    |   |  |  |  |  |  |  |  |

## 10. How do I check my account book license validity?

In order to check your account book license, you can look at your bottom left corner after you login. There will be a status indicating showing your license validity.

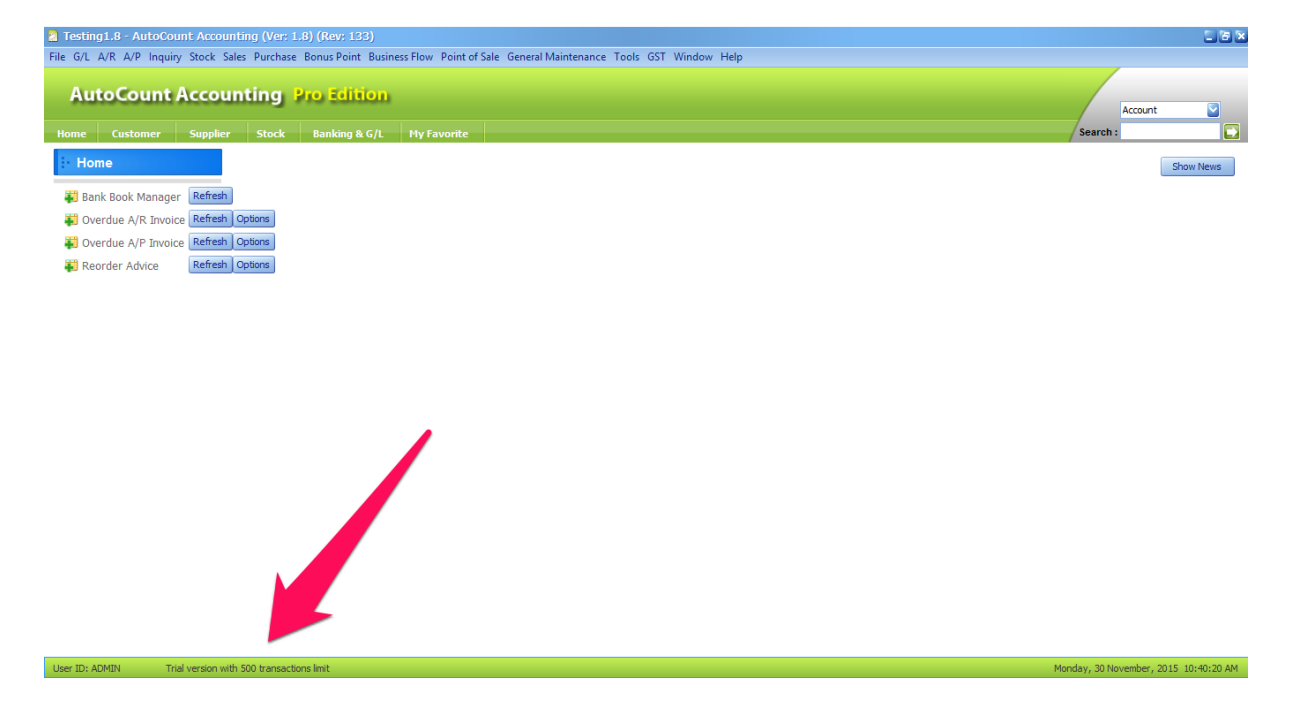

Type of License Message:

*Trial Version with 500 Transaction limit* – Your account book has not been register with any license yet.

**Temporary License** – Your account book has been registered with a temporary license, you can use this account book up till the expired date specified. This usually happens if you still had any outstanding amount to be cleared against our AutoCount Dealer / Agent.

*Permanent License* – Your account book has been registered with a permanent license, you can use this account book without any transaction limits.

Please note that if you change your company name or company address, the license will immediately change to Trial license. This is because AutoCount control our license based on your company name and address. If you wish to change your company name or address, please look for your respective Dealer or Agent in order to do so.